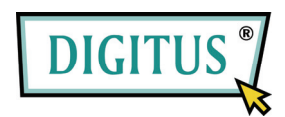

## MINI USB RECEPTOR DE TV DVB-T

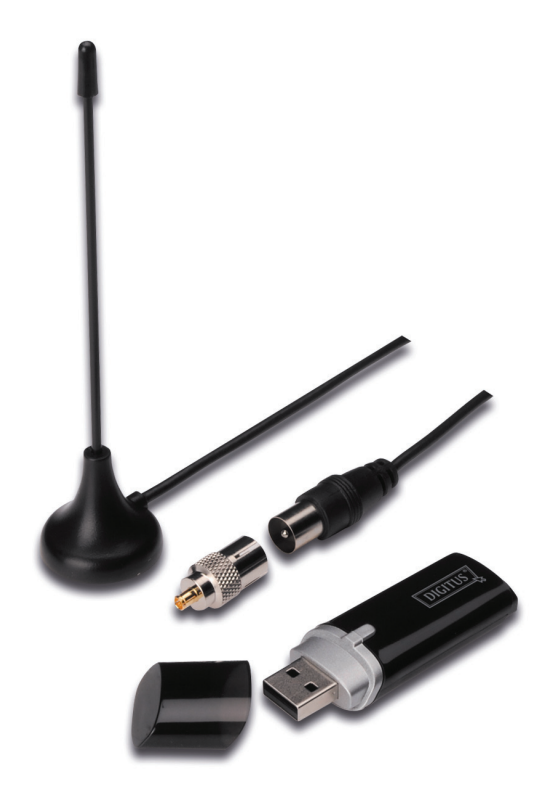

## Guía de instalación rápida

1. Asegúrese de que No haya una llave electrónica conectada a la PC.

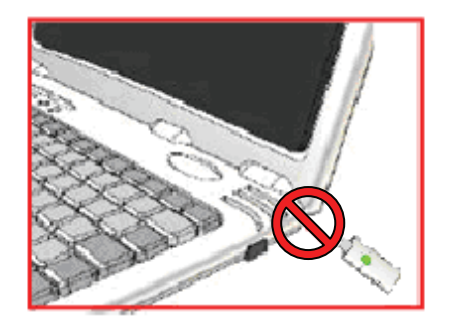

 Coloque el CD en la unidad de CD-ROM de su PC de escritorio o de su PC portátil. Si la instalación no comienza automáticamente, tenga a bien ir al directorio del CD y ejecutar "setup.exe".

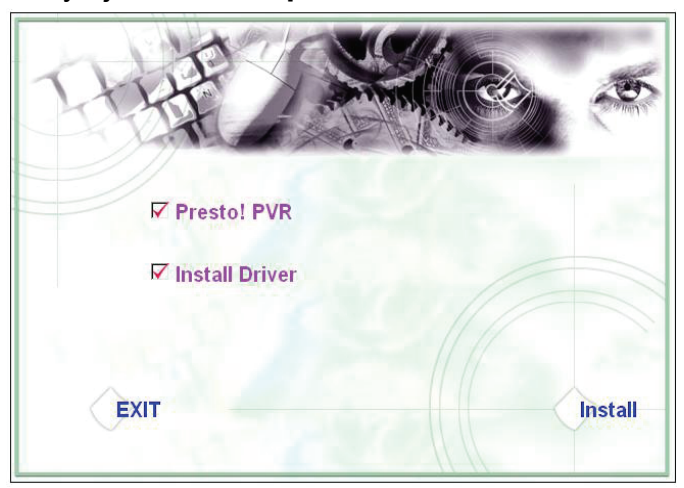

3. Seleccione el idioma y luego haga clic en "Next".

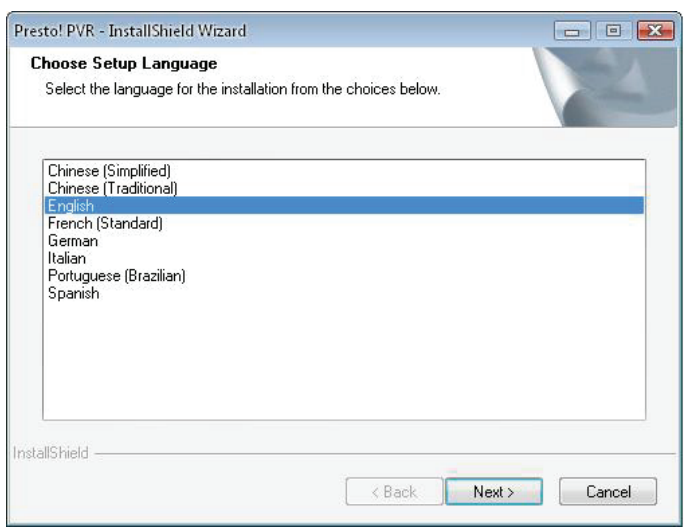

4. Haga clic en "Next".

| Presto! PVR Setup | <b>X</b>                                                                                         |
|-------------------|--------------------------------------------------------------------------------------------------|
|                   | Welcome to the InstallShield Wizard for Presto!<br>PVR                                           |
| 4                 | The InstallShield® Wizard will install Prestol PVR on your<br>computer. To continue, click Next. |
|                   |                                                                                                  |
|                   | < Back Next > Cancel                                                                             |

5. Haga clic en "Yes".

| License Agreement                                                                                                    |                                                                                                    | 1    |
|----------------------------------------------------------------------------------------------------|----------------------------------------------------------------------------------------------------|------|
| Please read the following license agree                                                                                                    | ment carefully.                                                                                                    |      |
| Press the PAGE DOWN key to see the                                                                                                    | rest of the agreement.                                                                                                    |      |
| NewSoft End User License Agreement                                                                                                    | t                                                                                                    |      |
| IMPORTANT - PLEASE READ CAREF                                                                                                    | FULLY BEFORE INSTALLING                                                                                                    |      |
| This NewSoft End User License Agree<br>(End User) and NewSoft Technology C<br>computer software (Software), which m<br>available by NewSoft, and the related<br>installing, copying, or otherwise using the<br>the terms of this EULA. If you do not ag | ement (EULA) is a legal agreement between you<br>Corporation (NewSoft) for the accompanying<br>nay include software from third party suppliers made<br>documentation. Please read this EULA carefully. By<br>he Software, the End User agrees to be bound by<br>gree to the terms of this EULA, do not install or use | *    |
| Do you accept all the terms of the prece<br>will close. To install Presto! PVR, you n                                                                                                    | eding License Agreement? If you select No, the si<br>nust accept this agreement.                                                                                                    | etup |
| talionielo                                                                                                    |                                                                                                    |      |

Ingrese los nombres de Usuario, de Empresa y el Número de serie.
Luego, haga clic en "Next" para continuar.

| Customer Information                           |                                | Name of Street         |
|------------------------------------------------|--------------------------------|------------------------|
| Please enter your information.                 |                                |                        |
| Please enter your name, the nan serial number. | me of the company for which yo | u work and the product |
| User Name:                                     |                                |                        |
| Company Name:                                  |                                |                        |
|                                                |                                |                        |
| Serial Number:                                 |                                |                        |
| Serial Number:                                 |                                |                        |

7. Seleccione la Carpeta de instalación (el directorio por defecto es C:\Program Files\NewSoft\Presto! PVR). Luego, haga clic en "Next".

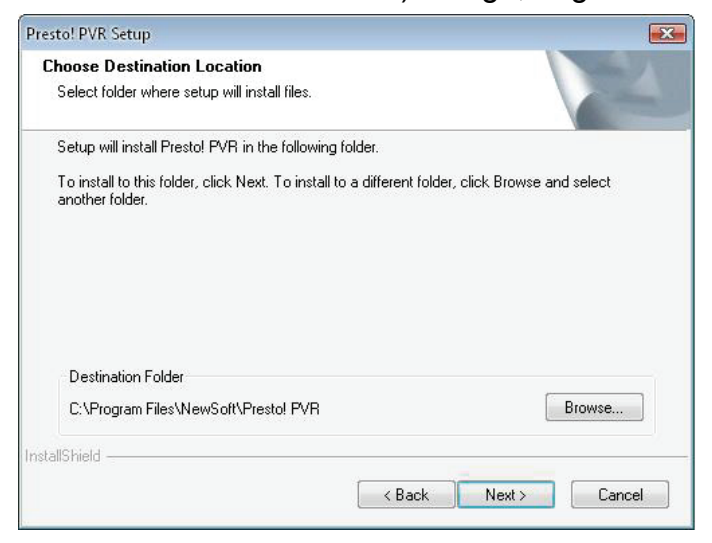

8. Ingrese el nombre de carpeta (por defecto es Presto! PVR), luego haga clic en "Next".

| esto! PVR Setup                                                                |                                                                                  |                       |
|--------------------------------------------------------------------------------|----------------------------------------------------------------------------------|-----------------------|
| Select Program Folder                                                          |                                                                                  | and the second second |
| Please select a program folder.                                                |                                                                                  |                       |
| Setup will add program icons to the P<br>name, or select one from the existing | Program Folder listed below. You may ty<br>folders list. Click Next to continue. | ype a new folder      |
| Program Folder:                                                                |                                                                                  |                       |
| Prestol FVR                                                                    |                                                                                  |                       |
| Existing Folders:                                                              |                                                                                  |                       |
| Administrative Tools<br>Desktop                                                |                                                                                  |                       |
| LLIOCK<br>Microsoft Office                                                     |                                                                                  |                       |
| Microsoft PowerToys                                                            |                                                                                  |                       |
| NewSoft<br>REALTEK DTV USB DEVICE                                              |                                                                                  | -                     |
| stallShield                                                                    |                                                                                  |                       |
|                                                                                | Deals News                                                                       | Courtel               |
|                                                                                | < DaCK Next >                                                                    |                       |

9. Después de que el software se haya instalado con éxito, haga clic en "Finish".

| Pieto: PVK Setup | InstallShield Wizard Complete<br>The InstallShield Wizard has successfully installed Prestol<br>PVR. Click Finish to exit the wizard. |
|------------------|----------------------------------------------------------------------------------------------------|
|                  | < Back Finish Cancel                                                                                                    |

10. Para la instalación del controlador, haga clic en "Next".

| SMS - InstallShield Wizard |                                                                                         |
|----------------------------|-----------------------------------------------------------------------------------------|
|                            | Welcome to the InstallShield Wizard for SMS                                             |
|                            | The InstallShield Wizard will install SMS on your computer.<br>To continue, click Next. |
|                            | < Back Next > Cancel                                                                    |

**11.** Seleccione la Carpeta de instalación (el directorio por defecto es C:\Program Files\Siano Mobile Silicon\SMS\). Luego, haga clic en "**Next**".

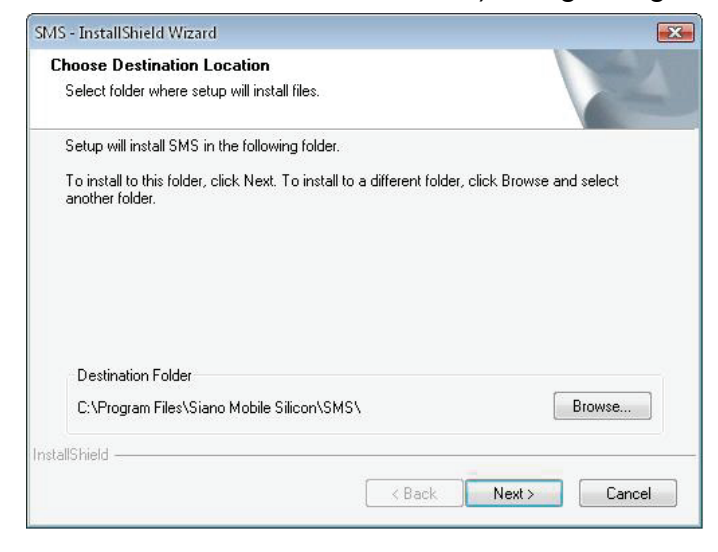

12. Haga clic en "Finish".

| SMS - InstallShield Wizard |                                                     |
|----------------------------|-----------------------------------------------------|
|                            | InstallShield Wizard Complete                       |
|                            | Setup has finished installing SMS on your computer. |
|                            |                                                     |
|                            |                                                     |
|                            |                                                     |
|                            |                                                     |
|                            |                                                     |
|                            |                                                     |
|                            | < Back Finish Cancel                                |
|                            |                                                     |

- **13.** Conecte el Sintonizador de TV en el puerto USB y haga doble clic en el ícono **"Presto!PVR"** en el escritorio.
- **14.** Después de finalizada la exploración, haga clic en "**Finish**". ¡Ahora puede disfrutar mirando TV!

| Presto! | Channel<br>Scan the program char                    | nel                       | I I I I I I I I I I I I I I I I I I I                                      |
|---------|-----------------------------------------------------|---------------------------|----------------------------------------------------------------------------|
|         | County:<br>Minimum Frequency:<br>Maximum Frequency: | Italy<br>177500<br>858000 | ▼ KHz<br>▼ KHz                                                             |
| 51 - ×  | No. Channel I                                       | Scan E                    | Channel information<br>Channel Number:<br>Channel Number:<br>Channel Name: |
|         | 4 []                                                | ► A Back                  | Delete<br>Finish Cancel                                                    |